## User Manual

How to use Facebook function

Can you clarify how to do this?

For Facebook and Instagram function, have to log in first. User has to get the page's admin's permission to allow to display the page in public.

Log on to where? On the Novo DS by connecting a mouse on the novo DS like Google calendar widget? Can you give step by step more details how this works?

Because when I try input my facebook login, the screen is blank. It does not ask for login details like your google calendar. So it does not automatically scroll like twitter function?

I appreciate your quick reply, because up to know I cannot answer customer...